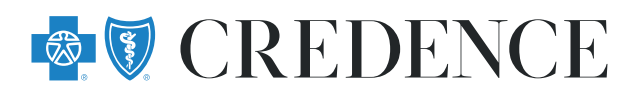

## **Using our Subrogation touchpoint**

## It's here. You can now request and upload information online.

## 1. Go to CredenceBlue.com

- 2. Click the "Contact Subrogation" link at the bottom fo the page under Legal.
- 3. Complete the Subrogation Touchpoint and click Submit.

**4.** Receive a confirmation page for your records showing the date of you inquiry. Your submission goes straight in our workflow, no fuss, no delay.

| Subrogation Touchpoint                                                                                                    |                                                                                            |
|----------------------------------------------------------------------------------------------------|--------------------------------------------------------------------------------------------|
| Are you reporting a new case?<br>If so, please call <b>\$ 205-220-7725</b><br>To submit an inquiry about an existing case:                                                                                                    | FAQ ><br>HIPAA Checklist<br>Download HIPAA Authorization Form<br>How To Use The Touchpoint |
| Case Number:* Member Name:* Contract Number:* Contract Number:* Case Type: Subrogation Workers' Compensation                                                                                                    | s it appears on the member's Credence ID Card                                              |
| Request(s): Current itemization that lists related payments m Settlement Request Summary Plan Description Other Request Upload your letter or documents: ADD A FILE You can upload up to 3 files with a maximum file size on ing inge ang of here, tif tet dec decx vis and | nade by Credence<br>f 5MB for each file. Acceptable formats are .pdf,                      |
| Submitting Party Information<br>Attorney<br>Insurance Company<br>Member or Other                                                                                                    |                                                                                            |
| Full Name* (Required)       I         000-000-0000       I         Phone Number* (Required)       I         000-000-0000       I         Fax Number       I                                                                                                    | 11/23/2021 Date Submitted* Company or Firm Name Email address                              |
| "Indicates Required Field                                                                                                    | CANCEL                                                                                     |

## **Helpful Hints**

- You must have an existing case to use the Touchpoint. Call us if you are setting up a new case.
- The case number, contract number, and date of the accident must match our records to submit. Make sure you are using the correct contract number.
- You can also use this for Workers' Compensation cases!
- HIPAA issues? Download our helpful checklist to make sure your authorization is compliant before uploading.
- Don't forget to print your confirmation page. If you see this page, then we successfully received your request or upload. No need to call and check!
- Check our FAQ section for more helpful hints.